## 第73回北日本小児科学会 Zoom視聴マニュアル

■Zoomウェビナー視聴にあたっての注意事項

- Zoom はWindows、Mac、Linux、Android(スマートフォン・タブレット等)、iOS(iPad、iPhone 等)に対応しています。サポートされている利用可能な端末(OS のバージョン等)をご確認ください。
- 2)すでにZoomをインストール済みの方も、最新版にアップデートして くだい。
- 3) インターネットは有線での接続を推奨しております。 Wi-Fiも使用可能ですが時間帯や利用場所により回線速度が安定し ない場合があります。
- 4)お使いになる端末のスピーカーもしくはヘッドフォンを利用して、 音声が聞こえるように準備してください
- 5)参加者(聴講者)はカメラ・マイクは使用できません。

#### ■禁止事項

- 1)配信映像の録画、スクリーンショットは一切禁止いたします。
- 2) 視聴用URLを他者に貸与、譲渡等は禁止とさせていただきます。

## 第73回北日本小児科学会 Zoom視聴マニュアル

■Zoomを使用したことがない方はダウンロードが必要です。 Zoomアカウントは無料サインアップから作成できます。

- Zoomをダウンロードする
   Zoomダウンロードサイト <u>https://zoom.us/download</u>
  - 手順1)上記URLにアクセス後、「ミーティング用Zoomクライアン ト」をダウンロードします。 ダウンロードしたインストーラーを起動するとインストー ルが開始されます。
  - 手順2)サインイン画面が表示されたらインストール完了です。
  - 手順3)「無料でサインアップ」をクリックし、事前参加登録と同 じメールアドレスでアカウント登録を行ってください。 (無料でサインアップできます)
  - 手順4)登録したメールアドレスに有効か確認のメールが届きます ので「アクティブなアカウント」をクリックしてください。

■すでにZoomをインストール済みの方は最新版にアップデートしてくだい。

・Zoomアプリを起動してくだい。

手順1)Zoom画面右上にあるユーザーアイコンから 「更新を確認」をクリックしてください。

手順2)「更新が利用可能」と表示された場合は「更新」をクリッ クしてアップデートを行ってください。

| ● ● ● 〈 〉 Ø Q 検索 |            | <b>∩</b> | <ol> <li>() 注<br/>ミーティング 連絡先</li> </ol> | []<br>アプリ ホ | 77.b#-F                                                                     | <b>2</b>                                                                                                    |
|------------------|------------|----------|-----------------------------------------|-------------|-----------------------------------------------------------------------------|----------------------------------------------------------------------------------------------------|
|                  |            |          |                                         |             | <ul> <li>         動勝地を設定 &gt;     </li> <li>         軟定     </li> </ul>     | 東新が利用可能                                                                                                    |
|                  | <b>(</b> + |          | <b>10:</b><br>2022年8月                   | 10<br>₃∃ *₩ | <ul> <li>利用可能</li> <li>不在</li> <li>着信拒否 &gt;</li> <li>マイピクチャーを変更</li> </ul> | 新パージョン 5.11.3 (9065) が利用可能です。現在利用しているのは 5.11.1 (8356) です。<br>Pelease notes of 5.11.3 (9065)<br>General features<br>-Indonesian language support                                                                                                    |
| 新規ミーティング 〜       | *tu        |          |                                         |             | 最上位機能を試行する<br>ヘルプ >><br>更新を確認<br>ポートレートビューに切り替え 3000                        | -Additional MSI/PLIST(APO options<br>-Disable in-meeting use of Zoom Whiteboard<br>Meeting/webinar features<br>-Support for preventing external users from saving in-meeting/webinar chats<br>-Speaker attribution included in downloaded transcript<br>Meeting features<br>-Support for Breakout Rooms in E2E encrypted meetings |
| 19<br>スケジュール     | 画面の共有      |          | 今日予定されているミー                             | ーティングはありませ  | アカウントの切り替え<br>サインアウト                                                        | Webinar features<br>-Support for Zoom Whiteboard in Webinars<br>Phone features<br>-Receive SMS short codes<br>-Mark voicemail as unread                                                                                                    |
|                  |            |          |                                         |             |                                                                             | あとで 更新                                                                                                    |
|                  |            |          |                                         |             |                                                                             |                                                                                                    |

# 第73回北日本小児科学会 Zoom視聴マニュアル

#### ■当日の視聴方法

- 学会ホームページ(<u>http://kitanihon73.umin.jp/</u>)の TOPページ「ライブ配信はこちら」をクリック後、参加登録完了後 にお送りしている<u>ID・パスワード</u>を入力して配信サイトにログイン してください。 ※「ライブ配信はこちら」は会期期間中のみ表示されます。
- ログイン後は視聴したいプログラムをクリックいただき、Zoomウェ ビナーに入室いただき、視聴してください。

■質疑はQ&A機能を使用いたします。 ※参加者(聴講者)はカメラ・マイクは使用できません。 ※取り上げる質問は座長に一任させていただきます。

進行の都合上、全ての質問に回答できない場合がありますので予め ご了承ください。

※誹謗中傷や虚偽情報の書き込みや個人を特定できる個人情報の書き込 みはご遠慮願います。

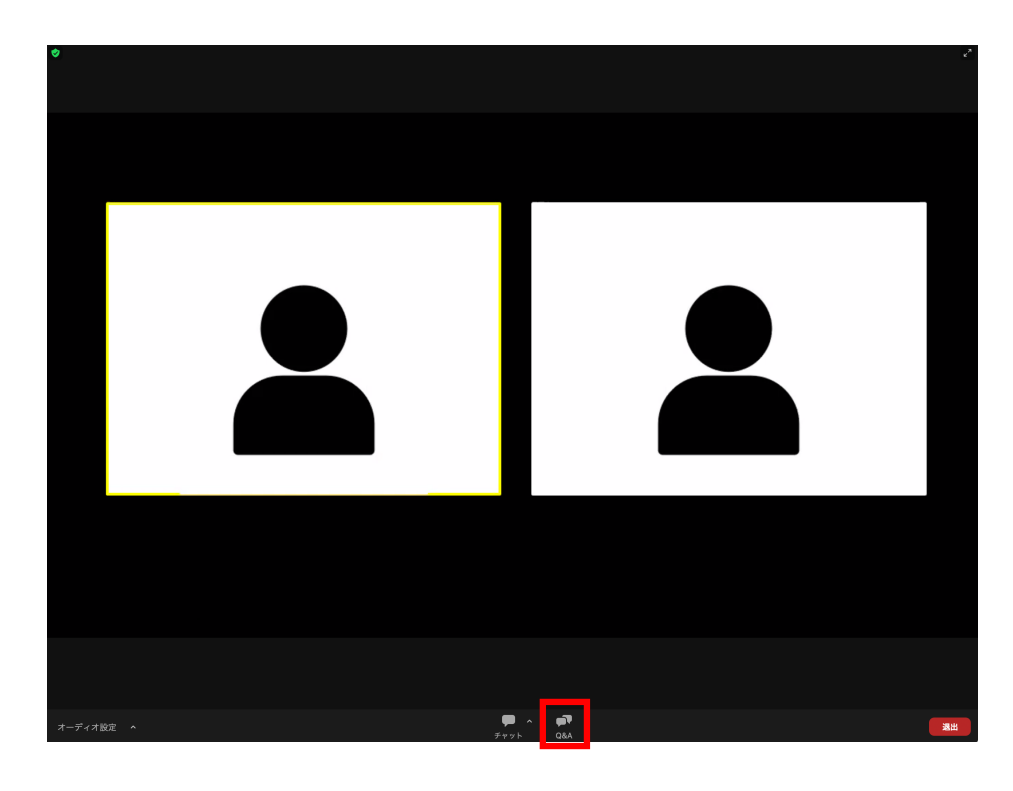

Zoom画面下部の「Q&A」 をクリックいただくと ウィンドウが開きます。 質問を入力し「送信」を 押してください。

|                  | Q&A              |
|------------------|------------------|
|                  |                  |
|                  |                  |
|                  |                  |
|                  |                  |
|                  |                  |
|                  |                  |
|                  |                  |
|                  |                  |
|                  |                  |
|                  |                  |
|                  |                  |
| 1                |                  |
| 1                |                  |
|                  |                  |
|                  |                  |
|                  |                  |
|                  |                  |
|                  | Q&A にようこそ        |
|                  |                  |
|                  | あなたが尋ねる質問はここに表示さ |
|                  | れます。質問をすべて表示できるの |
|                  | はホストとパネリストだけです。  |
|                  |                  |
|                  |                  |
|                  |                  |
|                  |                  |
|                  |                  |
|                  |                  |
|                  |                  |
| Stinn de las las |                  |
| 興同をここ            | .に入力してくたるい       |
|                  |                  |
|                  |                  |
|                  |                  |
| □ 囲名で            | 洋信 キャンセル 送信      |
|                  |                  |
|                  |                  |

2 質問は誰に表示される